## WebSWMSYS 登録チェックリスト

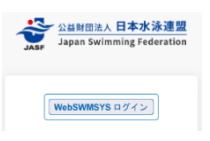

このチェックリストを使用して、手順を確認の上、エントリーを完了してください。 確認が完了したチェックボックス□にチェック ✓ をいれて作業を進めましょう。

| ログイン・準備 |                                                                                                    | エントリー準備 |                                                         |  |
|---------|----------------------------------------------------------------------------------------------------|---------|---------------------------------------------------------|--|
|         | デバイス(PC・ノート pad など)を準備する<br>OS : Windows<br>ブラウザ : GoogleChrome/MicrosoftEdge                                                                                                    |         | 所属校が当該年度の (公財)日本水泳連盟学生<br>委員会へ団体登録を行う。<br>AS 連絡先等を登録する。 |  |
|         | ■レスポンシブ対応:<br>OS: iPad OS 13 以降<br>ブラウザ: Safari                                                                                                    |         | 当該年度の (公財)日本水泳連盟学生委員会登<br>録校へ競技者登録申請を行う                 |  |
|         | <ul> <li>WebSWMSYS ユーザーID とパスワードを準備する</li> <li>初回ログイン時:以前の WebSWMSYS で使用していたもの</li> <li>パスワードが不明な場合:所属校が AS のみで登録の場合は、AS 競技部宛にパスワードの再発行を依頼してください。他の種目登録がある場合は再発行できません。所属校責任者に確認をしてください。</li> <li>1、クラブ名</li> <li>2、問合せ責任者氏名</li> <li>3、ユーザーID</li> </ul> |         | 大会エントリー画面に競技者が表示され、<br>エントリーが可能となる                      |  |
|         | WebSWMSYS にアクセス                                                                                                    |         |                                                         |  |
|         | ユーザーID とパスワードを入力してログイン<br>利用規約確認/競技者規約規程に同意してログイン                                                                                                    |         |                                                         |  |

画面右上の「∨」プルダウンからマニュアルダウンロード ▲ WebSWMSYS マニュアル 類

| エントリー作業 |                                                                                                    | エントリー集計 |                                                         |
|---------|----------------------------------------------------------------------------------------------------|---------|---------------------------------------------------------|
|         | ▲ 大会エントリー:「WebSWMSYS マニュアル_大<br>会エントリー.pdf」24ページ~32ページ 参照                                                                  |         | ▶ 大会エントリー報告集計:「WebSWMSYSマ<br>ニュアル_登録団体権限.pdf」86ページ~90ペー |
|         | 大会エントリー>AS>開催年度:2025 年度><br>からエントリーする大会の「エントリー」を押下                                                                         |         | ジ 参照                                                    |
|         | 「チーム/組登録の流れ」タブ> デュエットやチーム<br>の枠を作成する                                                                                       |         | 大会エントリー>AS>開催年度:2025 年度><br>エントリーする大会の「未集計」を押下          |
|         | 「エントリー登録」タブ> 個人ごとにエントリーする種<br>目・枠を登録する                                                                                     |         | 「集計」画面でエントリー責任者等、指定の項目を入<br>カ>「集計」を行う。                  |
|         | 「エントリー済み一覧」タブ>エントリーの内容を確認<br>し、「今回申告バッジテスト」の編集、種目毎に競技<br>者の表示順を編集する                                                        |         | 「大会エントリー集計実行確認」>「はい」を押下                                 |
|         |                                                                                                    |         | 「集計結果」画面を確認>「エントリー確定」を押下                                |
|         | 「エントリー済み一覧」タブ> 写真登録欄の「アップ<br>ロード」>「AD カード用画像」で画像ファイルを選<br>択※「参照」を押下しPC 内の画像ファイルを選<br>択するか、画像ファイルをドラッグ&ドロップ>「アッ<br>プロード」を拥下 |         | 「エントリー確定確認」>「はい」を押下                                     |
|         | レロー Foreith F                                                                                                    |         | 必要な帳票をダウンロードして印刷                                        |

## (AS)

| 種類 | ファイル名         | 備考                                      |  |
|----|---------------|-----------------------------------------|--|
| 帳票 | 競技会申込集計表      | 種目参加人数、参加費、項目費、合計費用の集計結果が出力されます。        |  |
|    | 確認シート(印刷版)    | 各競技者ごとの各種目のエントリー情報が出力されます。(印刷用)         |  |
|    | 確認シート(種目別)    | 各競技者ごとの各種目のエントリー情報が出力されます。(種目別)         |  |
|    | 出場資格確認書       | 各競技者と各種目のバッジテスト資格の比較内容が出力されます。          |  |
|    | プログラム並記確認シー   | 各競技者の2団体併記情報が出力されます。                    |  |
|    | ۲             |                                         |  |
|    | テクニカルルーティンシート | 各競技者の各種目ごとに、テクニカルルーティンのエントリーシートが出力されます。 |  |
|    | フリールーティンシート   | 各競技者の各種目ごとに、フリールーティンのエントリーシートが出力されます。   |  |
|    | フィギュアシート      | 各競技者ごとに、フィギュアのエントリーシートが出力されます。          |  |

2025.7.5 改定版